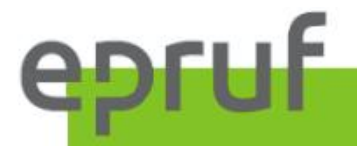

Podręcznik użytkownika w zakresie obsługi pacjenta

SPRZEDAŻ Z WYKORZYSTANIEM KARTY LEKOWE

MALICKI

# SPIS TREŚCI

| WSTĘP                    | 4  |
|--------------------------|----|
| PRZYGOTOWANIE DO PRACY   | 4  |
| LISTA TOWARÓW            | 6  |
| SPRZEDAŻ Z KARTĄ EPRUF   | 11 |
| RAPORTY EPRUF            | 15 |
| KOREKTA TRANSAKCJI EPRUF | 19 |
| SPRAWDZENIE SALDA        | 22 |
| KOMUNIKATY EPRUF         | 25 |
| INNE                     | 26 |

#### WSTĘP

Instrukcja przedstawia sposób obsługi pacjenta posiadającego kartę lekową, czynności farmaceuty i funkcje możliwe w systemie aptecznym.

Sprzedaż z ubezpieczeniem lekowym pozwala na odpowiednie obniżenie kwoty do zapłaty, zgodnie z warunkami przypisanymi do karty.

Główne cechy karty lekowej to data ważności karty, limit kwotowy oraz zakres leków determinujący sposób i wartość naliczanego dofinansowania.

#### PRZYGOTOWANIE DO PRACY

Aby apteka mogła obsługiwać karty epruf, wymagane jest przystąpienie do systemu OSOZ. Należy również posiadać program *Sertum* i prawidłowo go skonfigurować.

Konfiguracja systemu epruf w programie Sertum:

W programie *Sertum* wybieramy okno **System**  $\rightarrow$  **Konfiguracja**.

| ÷  | Se  | rtum          | - Stanowis | sko1 Test ( | Apteka | Test)     |   |          |    |               |       |   |
|----|-----|---------------|------------|-------------|--------|-----------|---|----------|----|---------------|-------|---|
|    | Sys | stem          | Widok      | Dostosuj    | Okno   | Pomoc     |   |          |    |               |       |   |
|    |     |               | Dziennik z | darzeń      | a      |           | 5 | 6        |    | and<br>Hitili | epruf | - |
|    |     | Ś             | Konfigura  | cja         | Ë      |           | • | <b>W</b> | 00 |               |       |   |
|    |     | <b>R</b>      | Zmień has  | ło          | i uż   | ytkownika |   |          |    |               | <br>  |   |
|    | ť   | $\mathcal{P}$ | Wyloguj    | Ctrl+F10    |        |           |   |          |    |               |       |   |
| Pi | Sta | 0             | Wyjście    |             | upo    |           |   |          |    |               |       |   |
|    | pl- | -             | CAN        |             | Manual |           |   |          |    |               |       |   |

Rys. 1. Konfiguracja

Następnie **Konfiguracja użytkownika** po prawej stronie pojawia się: Panel Boczny → Widoki → Konfiguracja epruf.

| Nitaj w Sertum 🛛 Dziennik z                                                                                 | darzeń epruf Konfiguracja użytkownika                                                                                                    |                                                                                                    |    | Х |
|----------------------------------------------------------------------------------------------------|----------------------------------------------------------------------------------------------------|----------------------------------------------------------------------------------------------------|----|---|
| 🕌 Zapisz i zamknij                                                                                          |                                                                                                    | <ul> <li>Panel boczny</li> </ul>                                                                                                    | Щ. | × |
| ePRUF<br>Lokalizacja bibliotek OSOZ:<br>Lokalizacja licencji OSOZ:<br>Haslo OSOZ:<br>Raporty dzienne epruf: | C: \Users\ksarnecka\Desktop\Vowy folder<br>C: \Walick\psoz_libs\K_100462.ktl<br>*******<br>C: \Users\ksarnecka\Desktop\raport dzienny epru | Image: Second second second |    | ^ |
| Zaawansowane<br>IpProxy:<br>PortProxy:                                                                      |                                                                                                    | Comunicaçãa<br><b>Konfiguracia epruf</b><br>Operacje                                                                                                    |    | ^ |
| UserProxy:<br>PasswordProxy:                                                                                |                                                                                                    |                                                                                                    |    |   |

Rys. 2. Konfiguracja epruf

Należy wypełnić:

- Lokalizację bibliotek OSOZ miejsce, gdzie zostały one zapisane,
- Lokalizacje licencji OSOZ miejsce, gdzie został zapisany plik licencji przyznanej aptece,

Hasło OSOZ – hasło nadane przez OSOZ,

• **Raporty dzienne epruf** – miejsce gdzie będą zapisywane pobierane z OSOZ raporty dzienne epruf (jeżeli miejsce nie zostanie wskazane, domyślnie raporty będą zapisywane w katalogu "EprufDailyReports" w miejscu zapisu logów Sertum w ProgramData).

Konfiguracja epruf powinna być dokonana na każdym komputerze, na którym realizowana jest sprzedaż.

Wszystkie informację dotyczące epruf znajdziemy, wybierając **moduł epruf**.

|    | System     | n Wide    | ok Do | stosuj | Okno | Pomo | c |   |   |  |       |   |
|----|------------|-----------|-------|--------|------|------|---|---|---|--|-------|---|
|    |            |           | 2     |        |      |      |   | 6 | J |  | epruf | • |
| Ry | ys. 3. Moo | duł epruf |       |        |      |      |   |   |   |  |       |   |

Następny etap to pobranie listy towarów.

### LISTA TOWARÓW

Przed realizacją kart epruf należy pobrać z systemu listę towarów i należy dokonać powiązania. Poniżej opis, w jaki sposób to wykonać.

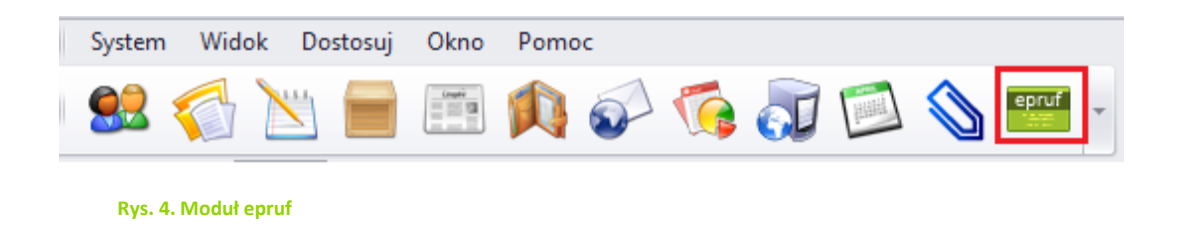

W programie *Sertum* wybieramy **moduł epruf** następnie **Lista towarów,** która znajduje się po prawej stronie w **Panelu bocznym** w zakładce **Widoki.** 

| System                      | Widok Dostosuj | Okno Pomoc                             |                    |                                |                  |                                |
|-----------------------------|----------------|----------------------------------------|--------------------|--------------------------------|------------------|--------------------------------|
| 69 🧹                        | a 📉 🚍          | 🔤 🏠 🐔 🗟 🖾 🕷                            | epruf 🖕            |                                |                  |                                |
|                             |                |                                        |                    |                                |                  |                                |
| Witaj w Sertu               | m epruf        |                                        |                    |                                |                  | x                              |
|                             |                |                                        |                    | 🌀 Pobierz [                    | F5] • •          | Panel boczny # ×               |
|                             |                |                                        |                    |                                | - 7              | Widoki ^                       |
| Bloz                        | EAN            | Nazwa towaru                           | Dawka              | <ul> <li>Postać</li> </ul>     | Opako            | Lista towarów                  |
| <ul> <li>5941201</li> </ul> | -              | Colepectin                             | 97,7 g             | gran.                          | 100 *            | Niepotwierdzone raporty epruf  |
| 8080301                     | 5909991034719  | Lipomal                                | 97 mg/5ml          | syrop                          | 12!              | Potwierdzone raporty epruf     |
| 8693801                     | 5909990776429  | Wilate 900                             | 90j.m.+80j.m.      | pr.i rozp.do sp.rozt.do wstrz. | 1 Z              | 🛜 Powiązania towarów           |
| 8693701                     | 5909990776405  | Wilate 450                             | 90j.m.+80j.m.      | pr.i rozp.do sp.rozt.do wstrz. | 1 z)             |                                |
| 6779071                     | 5909990007240  | Gonal F                                | 900 j.m./1,5ml     | pr.i rozp.do sp.rozt.do wstrz. | 1 w              | 😲 Operacje 🛛 🔨                 |
| 8550281                     | 5909990684595  | Fertavid                               | 900 j.m./1,08ml    | rozt.do wstrz.                 | 1 W              | Aktualizui liata tawaréw apput |
| 6306211                     | -              | Puregon                                | 900 j.m./1,08ml    | rozt.do wstrz.podskór.         | 1 z)             | Actualizaj istę toviarow epror |
| 6817711                     | 5909990964840  | Lactulose-MIP                          | 9,75 g/15ml        | syrop                          | 11               |                                |
| 6817703                     | 5909990964833  | Lactulose-MIP                          | 9,75 g/15ml        | syrop                          | 500              |                                |
| 6817702                     | 5909990964826  | Lactulose-MIP                          | 9,75 g/15ml        | syrop                          | 200              |                                |
| 6817701                     | 5909990964819  | Lactulose-MIP                          | 9,75 g/15ml        | syrop                          | 100              |                                |
| 8039764                     | 5909990751150  | Prometax                               | 9,5 mg/24h (18 mg) | syst.transderm.,plast.         | 90               |                                |
| 8039763                     | 5909990751143  | Prometax                               | 9,5 mg/24h (18 mg) | syst.transderm.,plast.         | 60               |                                |
| 8039762                     | 5909990751136  | Prometax                               | 9,5 mg/24h (18 mg) | syst.transderm.,plast.         | 30               |                                |
| 8039761                     | 5909990751105  | Prometax                               | 9,5 mg/24h (18 mg) | syst.transderm.,plast.         | 7 si             |                                |
| 6268764                     | 5909991138295  | Exelon                                 | 9,5 mg/24h (18 mg) | syst.transderm.,plast.         | 90               |                                |
| 6268763                     | 5909991138271  | Exelon                                 | 9,5 mg/24h (18 mg) | syst.transderm.,plast.         | 60               |                                |
| 6268762                     | 5909990066766  | Exelon                                 | 9,5 mg/24h (18 mg) | syst.transderm.,plast.         | 30               |                                |
| 6268761                     | 5909990066759  | Exelon                                 | 9,5 mg/24h (18 mg) | syst.transderm.,plast.         | 7 si             |                                |
| 6361541                     | 5909990465415  | Roferon A                              | 9 min.j.m./0,5ml   | rozt.do wstrz.                 | 1 s              |                                |
| 9048089                     | -              | Natrium chloratum pro irig. 0.9%       | 9 mg/ml            | rozt.do przepł.                | 11)              |                                |
| 9048044                     | -              | Natrium chloratum pro irig. 0.9%       | 9 mg/ml            | rozt.do przepł.                | 31               |                                |
| 9044780                     | -              | Natrium chloratum pro irig. 0.9% Braun | 9 mg/ml            | rozt.do przepł.                | 11( <sub>*</sub> |                                |
| 4 C                         |                |                                        | )                  |                                | - F              |                                |

Rys. 5. Lista towarów

W liście towarów wybieramy przycisk **Pobierz** bądź wciskamy **F5**, wyświetli się cała lista towarów.

W tej zakładce również możemy zaktualizować listę towarów, wybierając: Operacje → Aktualizuj listę towarów epruf.

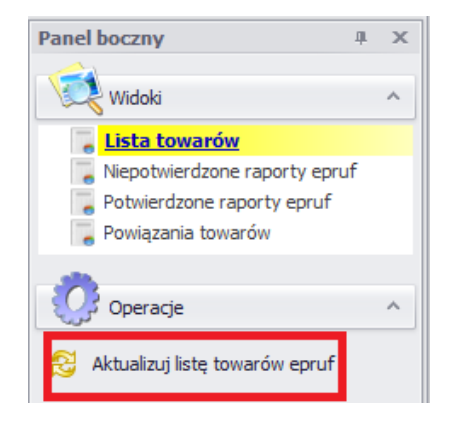

Rys. 6. Aktualizacja listy towarów

Po pobraniu się listy towarów wybieramy z zakładki **Widoki** → **Powiązania towarów** i tam również wybieramy **Pobierz** bądź wciskamy **F5**.

Wyświetli się lista kartotek aptecznych, następnie z **Panelu bocznego** wybieramy **Operacje** → **Utwórz automatycznie powiązania**, po numerze EAN automatycznie powiązane zostaną kartoteki towarów apteki z towarami epruf.

| System                   | Widok Dostosuj Okno Pomoc                               |                                  |                                    |        |             |            |                  |                                   |
|--------------------------|---------------------------------------------------------|----------------------------------|------------------------------------|--------|-------------|------------|------------------|-----------------------------------|
|                          | 🚮 📉 📄 🔚 🏚 🌮 🔞 🔝                                         | epruf 🗸                          |                                    |        |             |            |                  |                                   |
|                          |                                                         |                                  |                                    |        |             |            |                  |                                   |
| Pov                      | viaž (F2) — Usuń powiazanie (F8)                        |                                  |                                    |        |             |            | 🐼 Pobierz (F5) 🗸 | Panel boczny & X                  |
|                          |                                                         |                                  |                                    |        |             |            |                  |                                   |
|                          |                                                         |                                  |                                    |        |             |            |                  | Widoki ^                          |
| Indeks                   | Nazwa towaru w aptce                                    | <ul> <li>EAN w aptece</li> </ul> | Nazwa towaru epruf                 | Postać | Dawka       | Opakowanie | EAN eprut        | Lista towarów                     |
| ٩                        |                                                         |                                  |                                    |        |             |            |                  | Niepotwierdzone raporty epruf     |
| <ul> <li>8273</li> </ul> | + COFFEPIRINE TABL. * 6 TABLETKI OD BÓLU GŁOWY 6 TABL.  | 5909990211302                    | Coffepirine Tabletki od bólu głowy | tabl.  | 0,45g+0,05g | 6 tabl.    | 5909990211302    | Potwierdzone raporty epruf        |
| 13256                    | 100 P ROLL-ON ŁAGODZACY UKĄSZENIA 1 OP.                 |                                  |                                    |        |             |            |                  | - rowidzania towarow              |
| 13415                    | 100P AEROZOL P/KOMAROM KLESZCZOM, MESZKOM * 150 150 ML. | 5900741961064                    | 100P Aerozol ochronny p/komar      | -      | -           | 150 ml     | 5900741961064    | <b>8</b>                          |
| 3865                     | 100P ROLL-ON PO UKĄSZENIU OWADÓW ŁAGODZACY 10 ML        |                                  |                                    |        |             |            |                  | Operacje ^                        |
| 10877                    | 100P-AEROZOL P/KOMAROM KLESZCZOM, MESZKOM * 75 75 ML.   | 5906948824492                    |                                    |        |             |            |                  | 🕥 Utwórz automatycznie powiązania |
| 1494                     | 2 BE SLIM TABL. * 30+30 TABL. 30+30 60 TABL.            |                                  |                                    |        |             |            |                  | •                                 |
| 9018                     | 2KC * 6 TABL. 6 TABL.                                   | 5901130350209                    | 2 KC                               | tabl.  | -           | 6 tabl.    | 5901130350209    |                                   |
| 8480                     | 2KC * 12 TABL. 12 TABL.                                 | 5901130350216                    | 2 KC                               | tabl.  | -           | 12 tabl.   | 5901130350216    |                                   |
| 13406                    | 4 FLEX * 30 SASZETKI 30 SZT.                            |                                  |                                    |        |             |            |                  |                                   |
| 5482                     | 4 FLEX SILVER * 30 SASZETKI 30 SZT.                     |                                  |                                    |        |             |            |                  |                                   |
| 11985                    | 4 LACTI * 20 KAPS. 20 KAPS.                             |                                  | 4 Lacti                            | kaps.  | -           | 20 kaps.   | 5907559239132    |                                   |
| 11436                    | 4 LACTI BABY KROPLE 5 ML KROPLE 5 ML.                   |                                  |                                    |        |             |            |                  |                                   |
| 11171                    | 4 STEP KREM DO STÓP * 15G 15 G.                         |                                  |                                    |        |             |            |                  |                                   |
| 9814                     | 4AKNE-KREM SK.TRADZIKOWA 50 ML.                         |                                  |                                    |        |             |            |                  |                                   |
| 10598                    | 4AKNE-TABL, SK, TRADZIKOW TABL, 30 TABL,                |                                  |                                    |        |             |            |                  |                                   |
| 4241                     | AA - THERAPY DERMATOPIA EMULSJA DO MYCIA CIAŁA 200 ML.  |                                  |                                    |        |             |            |                  |                                   |
| 12742                    | AA - THERAPY DLA DIABETYK BALSAM DO CIAŁA 200 ML.       | 5900116008196                    | AA THERAPY DIABET. Bals. d/ciała   | -      | -           | 200 ml     | 5900116008196    |                                   |
| 11915                    | AA - THERAPY NACZYNKA MLECZKO+TONIK 2W1 250 ML          | 5900116006796                    |                                    |        |             |            |                  |                                   |
| 8297                     | AA - ŻEL POD PRYSZNIC 250 ML.                           |                                  |                                    |        |             |            |                  |                                   |
| 13033                    | AA CIAŁO WRAŻLIWE - ŻEL 250 ML                          |                                  |                                    |        |             |            |                  |                                   |
| 14445                    | AA ECO - KREM POD OCZY I NA POWIEKI DZIKA RÓŻA 15 ML    |                                  |                                    |        |             |            |                  |                                   |
| 7436                     | AA HELP PLYN DO HIGIENY INTYMNEJ 300 ML.                |                                  |                                    |        |             |            |                  | -                                 |

Rys. 7. Powiązanie towarów

Dla kartotek aptecznych, do których zostanie powiązana kartoteka epruf, zostanie uzupełniona jej nazwa w kolumnie "**Nazwa towaru epruf**".

|    | System       | Widok Dostosuj Okno Pomoc                               |               |                                    |        |       |            |                  |   | •                                 |
|----|--------------|---------------------------------------------------------|---------------|------------------------------------|--------|-------|------------|------------------|---|-----------------------------------|
|    | 👷 🤅          | 🖇 🖾 🐻 🗞 🕼 🖽 🗎 🔇                                         |               |                                    |        |       |            |                  |   |                                   |
|    | Witaj w Serl | tum epruf                                               |               |                                    |        |       |            |                  |   | ×                                 |
| 11 | 🕂 Powi       | iąż [F2] 🛛 💻 Usuń powiązanie [F8]                       |               |                                    |        |       |            | 🕉 Pobierz [F5] 🔹 | - | Panel boczny A ×                  |
|    |              |                                                         |               |                                    |        |       |            | ///              |   | Widoki ^                          |
|    | Indeks       | Nazwa towaru w aptce                                    | EAN w aptece  | Nazwa towaru epruf                 | Postać | Dawka | Opakowanie | EAN epruf        |   | 📕 Lista towarów                   |
| ٩  |              |                                                         |               |                                    |        |       |            |                  | 1 | Niepotwierdzone raporty epruf     |
| Þ  | 8273         | + COFFEPIRINE TABL. * 6 TABLETKI OD BÓLU GŁOWY 6 TABL.  | 5909990211302 | Coffepirine Tabletki od bólu głowy | tabl.  | 0,45g | 6 tabl.    | 5909990211302    | U | Potwierdzone raporty epruf        |
|    | 13256        | 100 P ROLL-ON ŁAGODZACY UKĄSZENIA 1 OP.                 |               |                                    |        |       |            |                  |   | Powiazania towarów                |
|    | 13415        | 100P AEROZOL P/KOMAROM KLESZCZOM, MESZKOM * 150 150 ML. | 5900741961064 | 100P Aerozol ochronny p/komar      | -      | -     | 150 ml     | 5900741961064    |   |                                   |
|    | 3865         | 100P ROLL-ON PO UKĄSZENIU OWADÓW ŁAGODZACY 10 ML        |               |                                    |        |       |            |                  |   | Operacje ^                        |
|    | 10877        | 100P-AEROZOL P/KOMAROM KLESZCZOM, MESZKOM * 75 75 ML.   | 5906948824492 |                                    |        |       |            |                  |   | 🕥 Utwórz automatycznie powiązania |

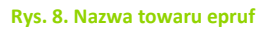

Aby wyszukać towary, które nie mają powiązania, wystarczy, że najedziemy na nagłówek kolumny "**Nazwa towaru epruf**", klikniemy na lejek (symbolizujący filtr), który się pojawi i wybierzemy z listy pozycję "**(Blanks)**":

| System      | Widok Dostosuj Okno Pomoc                               | se                               | PERA V                            |                                                                            | ×   |
|-------------|---------------------------------------------------------|----------------------------------|-----------------------------------|----------------------------------------------------------------------------|-----|
| 🕂 🕂 Po      | wiąż [F2] 🛛 — Usuń powiązanie [F8]                      |                                  | 🔌 Układ [F12] 👻 🍸                 | [Ctrl+E] 😵 Pobierz [F5] 🔹 🔻 Panel boczny                                   | ч х |
| Przeciągnij |                                                         |                                  |                                   | Widoki                                                                     | ^   |
| Indeks      | Nazwa towaru w aptce                                    | <ul> <li>EAN w aptece</li> </ul> | Nazwa towaru epruf                | Postać Dawka                                                               |     |
| 9           |                                                         |                                  |                                   | (Blanks)                                                                   | Î   |
| 8273        | + COFFEPIRINE TABL. * 6 TABLETKI OD BÓLU GŁOWY 6 TABL.  | 5909990211302                    | Coffepirine Tabletki od bólu głow | (Non blanks)                                                               |     |
| 13256       | 100 P ROLL-ON ŁAGODZACY UKĄSZENIA 1 OP.                 |                                  |                                   | 100P Aerozoi ochronny p/komar/meszkom<br>13 Cantharis -St.zap.dróg moczow. |     |
| 13415       | 100P AEROZOL P/KOMAROM KLESZCZOM, MESZKOM * 150 150 ML. | 5900741961064                    | 100P Aerozol ochronny p/komar.    | 14 Ignatia -Stres                                                          |     |
| 3865        | 100P ROLL-ON PO UKĄSZENIU OWADÓW ŁAGODZACY 10 ML        |                                  |                                   | 17 Fucus -Odchudzanie                                                      |     |
| 10877       | 100P-AEROZOL P/KOMAROM KLESZCZOM, MESZKOM * 75 75 ML.   | 5906948824492                    |                                   | 2 KC                                                                       |     |
| 1494        | 2 BE SLIM TABL. * 30+30 TABL. 30+30 60 TABL.            |                                  |                                   | 24 Phytolacca -Bóle gardła, chrypka                                        |     |
| 9018        | 2KC * 6 TABL. 6 TABL.                                   | 5901130350209                    | 2 KC                              | 26 Ranunculus -Opryszczka wargowa<br>3 Cinnabaris -St. zapal. zatok .katar |     |
| 8480        | 2KC * 12 TABL. 12 TABL.                                 | 5901130350216                    | 2 KC                              | 39 Passiflora -Łatwe zasypianie                                            |     |
| 13406       | 4 FLEX * 30 SASZETKI 30 SZT.                            |                                  |                                   | 3M Nexcare COLDHOT Mini okład wiel.użyt. 10x10cm                           |     |
| 5482        | 4 FLEX SILVER * 30 SASZETKI 30 SZT.                     |                                  | 4 Flex                            | 40 Luffa -Katar alergiczny                                                 |     |
| 11985       | 4 LACTI * 20 KAPS. 20 KAPS.                             |                                  |                                   | 41 Mercurius -Zapalenie gardła                                             |     |
| 4           |                                                         |                                  |                                   | 46 Echinacea -zab.odpornosci                                               |     |

Rys. 9. Wyszukiwanie towarów bez powiązania

Wówczas wyświetlą się towary, które nie mają powiązania z listą epruf (kolumna **"Nazwa towaru epruf"** jest pusta).

|    | System                      | Widok Dostosuj Okno Pomoc                                 |               |                          |                     |          |                                 | Ŧ  |  |  |  |  |
|----|-----------------------------|-----------------------------------------------------------|---------------|--------------------------|---------------------|----------|---------------------------------|----|--|--|--|--|
| -  | 😫 🌍 🔚 📾 🏟 🜮 🌾 🗊 🖾 📎 🏧 🕍 📨 - |                                                           |               |                          |                     |          |                                 |    |  |  |  |  |
| ٧  | Vitaj w Ser                 | tum 🗙 epruf 🗙                                             |               |                          |                     |          |                                 | х  |  |  |  |  |
|    | 🕂 Pow                       | iąż [F2] 🛛 📟 Usuń powiązanie [F8]                         |               | 💫 Układ [F12] 👻 🍸 [Ctrl+ | E] 🛛 🚳 Pobierz (F5) | • • Par  | rel boczny a                    | чx |  |  |  |  |
| Pr |                             | taj kolumnę aby po niej pogrupować                        |               |                          |                     |          | 😥 Widoki                        | ~  |  |  |  |  |
|    | Indeks                      | Nazwa towaru w aptce                                      | EAN w aptece  | Nazwa towaru epruf       | stać Dawka          |          | Lista towarów                   | _  |  |  |  |  |
| ٩  |                             |                                                           |               |                          |                     | <u>+</u> | Niepotwierdzone raporty epruf   |    |  |  |  |  |
|    | 13256                       | 100 P ROLL-ON ŁAGODZACY UKĄSZENIA 1 OP.                   |               |                          |                     | U        | Potwierdzone raporty epruf      |    |  |  |  |  |
|    | 3865                        | 100P ROLL-ON PO UKĄSZENIU OWADÓW ŁAGODZACY 10 ML          |               |                          |                     |          | Powiązania towarów              |    |  |  |  |  |
| Þ  | 10877                       | 100P-AEROZOL P/KOMAROM KLESZCZOM, MESZKOM * 75 75 ML.     | 5906948824492 |                          |                     | - 3      | A                               |    |  |  |  |  |
|    | 1494                        | 2 BE SLIM TABL. * 30+30 TABL. 30+30 60 TABL.              |               |                          |                     | 2        | operacje                        | ^  |  |  |  |  |
|    | 13406                       | 4 FLEX * 30 SASZETKI 30 SZT.                              |               |                          |                     |          | Utwórz automatycznie powiazani; | a  |  |  |  |  |
|    | 11985                       | 4 LACTI * 20 KAPS. 20 KAPS.                               |               |                          |                     |          | /                               | -  |  |  |  |  |
|    | 11171                       | 4 STEP KREM DO STÓP * 15G 15 G.                           |               |                          |                     |          |                                 |    |  |  |  |  |
|    | 9814                        | 4AKNE-KREM SK.TRADZIKOWA 50 ML.                           |               |                          |                     |          |                                 |    |  |  |  |  |
|    | 10598                       | 4AKNE-TABL, SK, TRADZIKOW TABL, 30 TABL,                  |               |                          |                     |          |                                 |    |  |  |  |  |
| 4  | 4741                        | AA , THED ADV DEDMATODIA, EMILISIA DO MYCIA CIARA, 200 MI |               |                          |                     | +        |                                 |    |  |  |  |  |
| ×  | 🗹 Is nul                    | or empty([Nazwa towaru epruf])                            |               |                          | Edit                | Filter   |                                 |    |  |  |  |  |

Rys. 10. Nazwa towarów epruf niepowiązane

W **Widoku** "**Powiązania towarów"** można także skorzystać z operacji **"Usuń powiązanie [F8]**", która spowoduje usunięcie powiązania towaru epruf do kartoteki apteki.

| _  |             |                                                         |               |                                    |        |        |            |                  |   |                                  |    |
|----|-------------|---------------------------------------------------------|---------------|------------------------------------|--------|--------|------------|------------------|---|----------------------------------|----|
|    | System      | Widok Dostosuj Okno Pomoc                               |               |                                    |        |        |            |                  |   |                                  | -  |
| 1  | 戅 🤅         | 📢 🐚 👧 🌍 🐢 🛤 🐨                                           | s 🔤 🔹         |                                    |        |        |            |                  |   |                                  |    |
| ١  | Vitaj w Ser | tum epruf                                               |               |                                    |        |        |            |                  |   |                                  | ×  |
|    | 🕂 Pow       | iąż [F2] 🔲 Usuń powiązanie [F8]                         |               |                                    |        |        |            | 🚱 Pobierz [F5] 🔹 | Ŧ | Panel boczny a                   | ιx |
| Pr |             | ıtaj kolumnę aby po niej pogrupować                     |               |                                    |        |        |            |                  |   | Widoki                           | ~  |
|    | Indeks      | Nazwa towaru w aptce                                    | EAN w aptece  | Nazwa towaru epruf                 | Postać | Dawka  | Opakowanie | EAN epruf        |   | Lista towarów                    |    |
| ۴  |             |                                                         |               |                                    |        |        |            |                  | 1 | Niepotwierdzone raporty epruf    |    |
| ۲  | 8273        | + COFFEPIRINE TABL. * 6 TABLETKI OD BÓLU GŁOWY 6 TABL.  | 5909990211302 | Coffepirine Tabletki od bólu głowy | tabl.  | 0,45g- | 6 tabl.    | 5909990211302    | U | Potwierdzone raporty epruf       |    |
|    | 13256       | 100 P ROLL-ON ŁAGODZACY UKĄSZENIA 1 OP.                 |               |                                    |        |        |            |                  |   | Powiązania towarów               |    |
|    | 13415       | 100P AEROZOL P/KOMAROM KLESZCZOM, MESZKOM * 150 150 ML. | 5900741961064 | 100P Aerozol ochronny p/komar      | -      | -      | 150 ml     | 5900741961064    |   |                                  |    |
|    | 3865        | 100P ROLL-ON PO UKĄSZENIU OWADÓW ŁAGODZACY 10 ML        |               |                                    |        |        |            |                  |   | 💱 Operacje                       | ^  |
|    | 10877       | 100P-AEROZOL P/KOMAROM KLESZCZOM, MESZKOM * 75 75 ML.   | 5906948824492 |                                    |        |        |            |                  |   | Mutwórz automatycznie powiazania |    |
|    |             | 2 CC 0174 T101 + 22 - 22 T101 - 22 - 22 C0 T101         |               |                                    |        |        |            |                  |   | V Const Construction porniquence |    |

#### Rys. 11. Usunięcie powiązania

Można także, dla towarów niepowiązanych, dodać powiązanie ręcznie, korzystając z operacji "**Powiąż [F2]**".

|    | System       | Widok Dostosuj Okno Pomoc                               |               |                                    |        |        |            |                  |   |                                 |
|----|--------------|---------------------------------------------------------|---------------|------------------------------------|--------|--------|------------|------------------|---|---------------------------------|
|    | 읦 🤇          | 📢 🐚 🐻 🚱 📭 📖                                             |               |                                    |        |        |            |                  |   |                                 |
| ١  | Nitaj w Ser  | tum epruf                                               |               |                                    |        |        |            |                  |   | ×                               |
| 11 | 🚽 Pow        | iąż [F2] 🔲 Usuń powiązanie [F8]                         |               |                                    |        |        |            | 🚱 Pobierz [F5] 🔹 | Ŧ | Panel boczny 💷 🗙                |
| Pr | zeciągnij tu | utaj kolumnę aby po niej pogrupować                     |               |                                    |        |        |            |                  |   | Widoki ^                        |
|    | Indeks       | Nazwa towaru w aptce                                    | EAN w aptece  | Nazwa towaru epruf                 | Postać | Dawka  | Opakowanie | EAN epruf        |   | 📜 Lista towarów                 |
| ۴  |              |                                                         |               |                                    |        |        |            |                  | * | Niepotwierdzone raporty epruf   |
| ۲  | 8273         | + COFFEPIRINE TABL. * 6 TABLETKI OD BÓLU GŁOWY 6 TABL.  | 5909990211302 | Coffepirine Tabletki od bólu głowy | tabl.  | 0,45g- | 6 tabl.    | 5909990211302    | U | Potwierdzone raporty epruf      |
|    | 13256        | 100 P ROLL-ON ŁAGODZACY UKĄSZENIA 1 OP.                 |               |                                    |        |        |            |                  |   | Powiązania towarów              |
|    | 13415        | 100P AEROZOL P/KOMAROM KLESZCZOM, MESZKOM * 150 150 ML. | 5900741961064 | 100P Aerozol ochronny p/komar      | -      | -      | 150 ml     | 5900741961064    |   |                                 |
|    | 3865         | 100P ROLL-ON PO UKĄSZENIU OWADÓW ŁAGODZACY 10 ML        |               |                                    |        |        |            |                  |   | Cperacje ^                      |
|    | 10877        | 100P-AEROZOL P/KOMAROM KLESZCZOM, MESZKOM * 75 75 ML.   | 5906948824492 |                                    |        |        |            |                  |   | Utwórz automatwcznie powiazania |
|    |              |                                                         |               |                                    |        |        |            |                  |   |                                 |

Rys. 12. Powiązanie ręczne

Wyświetli się wówczas okno, gdzie można wyszukać preparat z listy towarów epruf, który odpowiada danej kartotece towaru w aptece (domyślnie w oknie pojawią się wyniki wyszukiwania po początkowym fragmencie nazwy kartoteki w aptece). Po wskazaniu towaru na liście epruf należy potwierdzić wybór przyciskiem '**Zatwierdź**'.

| nt           |
|--------------|
|              |
| D SP.Z O.O., |
| D SP.Z O.O., |
|              |
|              |
|              |
|              |
|              |
|              |
|              |
|              |
|              |
|              |
|              |
|              |
|              |
|              |
| م بر او بر ا |
| Anuiuj       |
|              |

Rys. 13. Powiązanie ręczne towarów

**Uwaga!** Otwierając program *Sertum,* wybierając moduł epruf, nie wyświetlają się informacje o liście towarów, raportów itp., aby widoczne były raporty czy też lista towarów, zawsze musimy wybrać opcję **Pobierz** bądź **F5**.

#### SPRZEDAŻ Z KARTĄ EPRUF

Aby dokonać sprzedaży z kartą epruf, musi być uruchomiony program *Sertum* na komputerze. Sprzedaż realizowana jest w programie aptecznym *Malicki*.

Sprzedaż jest realizowana standardowo jak inne transakcje sprzedaży w aptece. Wybieramy **Rozchody** → **Wydanie leków przy okienku** → okno **Ekspedycja leków** następnie **Wydawanie leków gotowych**.

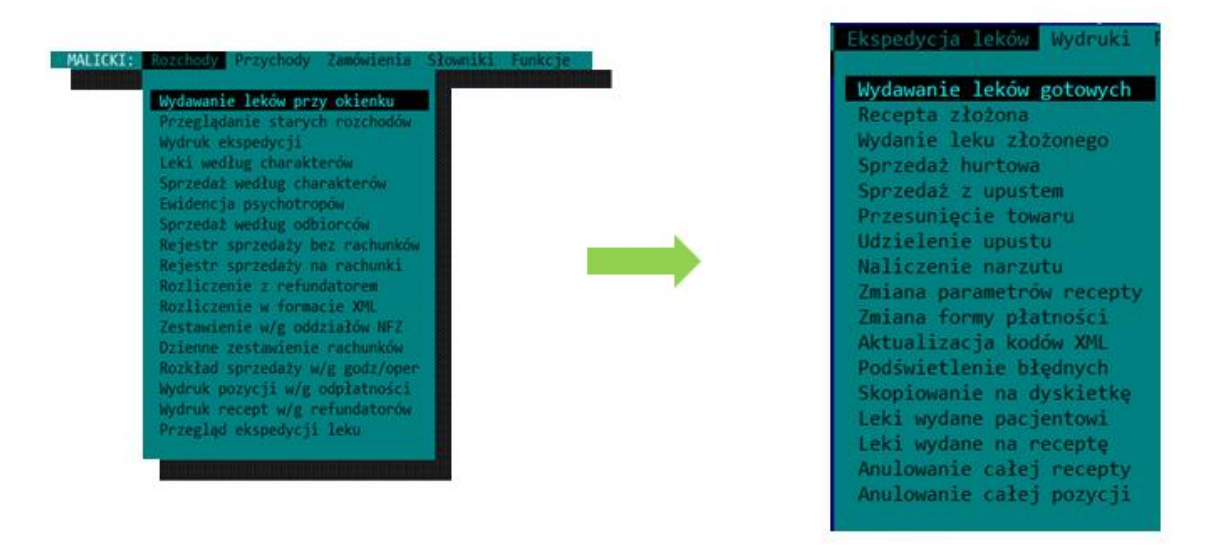

Rys. 14. Sprzedaż

Po wybraniu wszystkich produktów, jakie klient chciał zakupić, przechodzimy na pole **Kod EAN** i zaczytujemy czytnikiem kod kreskowy znajdujący się na karcie epruf.

|                                        | Wypełnij i wci              | śnij CTRL+ENTER           |
|----------------------------------------|-----------------------------|---------------------------|
| Numer leku<br>Kod EAN                  | 0                           |                           |
| Ilość leku<br>Nr recepty<br>Data wyst. | 1.000000<br>0<br>           | Stan: 0.000000            |
| Realiz od<br>Blankiet<br>Zmiana odpł   |                             | Pesel:                    |
| Symbol ter.<br>Inicjały                | 16<br>IS                    | Oddział zachodniopomorski |
| 2019.01.02<br>2018.12.26               | Odpł. () 0.00<br>Limit 0.00 | ппп                       |
| 1                                      |                             |                           |
|                                        | -                           |                           |
|                                        | -<br>-<br>-                 |                           |
|                                        | -                           |                           |
| 11<br>12                               | -                           |                           |

Rys. 15. Okno sprzedażowe

**Pamiętaj!!!** Przy każdej recepcie (przy pełnopłatnej również wpisujemy w systemie numer PESEL).

| Numer leku  | 0                                                                                                    |
|-------------|----------------------------------------------------------------------------------------------------|
| Kod EAN     | OK DOPŁATA EPRUF: 8.09                                                                                         |
| Ilość leku  | 1.000000 Stan: 0.000000                                                                                        |
| Nr recepty  | 0                                                                                                    |
| Data wyst.  | and a second second second second second second second second second second second second second second second |
| Realiz od   | Pesel:                                                                                                    |
| Blankiet    |                                                                                                    |
| Zmiana odpł | (1 2 3 4 5)                                                                                                    |
| Symbol ter. | 16 Oddział zachodniopomorski                                                                                   |
| Inicjały    | HB mgr farm. Helena Białogłowa                                                                                 |
|             |                                                                                                    |
| 2019.01.02  | Odpł. () 0.00                                                                                                  |
| 2018.12.26  | Limit 0.00                                                                                                    |
| 2018.12.03  | Cena det. 0.00                                                                                                 |
|             |                                                                                                    |
| 1724 P      | POLOPIRYNA C tabl. mus. 10 tab 1.0 16.17 8.09 8.08                                                             |
| 2           | Ilość Wartość Epruf Odpł                                                                                       |
| 3           |                                                                                                    |
| 4           | -                                                                                                    |

Rys. 16. Dofinansowanie epruf w oknie sprzedażowym

W polu **Kod EAN** pojawi się informacja o całkowitej kwocie dofinansowania, jednakże jeśli chcemy zobaczyć, jak naliczyło się dofinansowanie do poszczególnych pozycji, patrzymy na listę wybranych towarów gdzie w kolumnie **epruf** pojawia się kwota dofinansowania do każdego produktu.

Dalej przechodzimy do płatności klikając ESCAPE i wyświetla się okno ze szczegółami dofinansowania epruf.

| Nazwa                                                   | EAN                         | Ilość  | Odpł.<br>jedn. | Dofinans.<br>epruf | odpł.<br>końcowa | Р | Komunikat | epruf    |
|---------------------------------------------------------|-----------------------------|--------|----------------|--------------------|------------------|---|-----------|----------|
| POLOPIRYNA C                                            | 5909990134618               | 1,00   | 16,17          | 8,09               | 8,08             | 7 |           |          |
|                                                         |                             |        |                |                    |                  |   |           |          |
|                                                         |                             |        |                |                    |                  |   |           |          |
|                                                         |                             |        |                |                    |                  |   |           |          |
|                                                         |                             |        |                |                    |                  |   |           |          |
|                                                         |                             |        |                |                    |                  |   |           |          |
|                                                         |                             |        |                |                    |                  |   |           |          |
|                                                         | Łączna war                  | tość   | dofinar        | nsowania           | epruf:           |   | 8,        | 09 zł    |
| Komunikat epruf:                                        |                             |        |                |                    |                  | A | nuluj     | Akceptuj |
| Proszę poinformować<br>Po transakcji saldo<br>786.36 zł | pacjenta!<br>dostępnych śro | dków b | ędzie wyno     | osić:              |                  |   |           |          |
|                                                         |                             |        |                |                    |                  |   |           |          |

#### Rys. 17. Okno szczegółowe epruf

Widzimy: nazwę produktu, kod EAN produktu, ilość wybranego produktu, całkowitą odpłatność, kwotę dofinansowania epruf, kwotę pozostałą do zapłaty przez pacjenta po doliczeniu dofinansowania. W kolumnie **P** widzimy czy dany produkt jest powiązany z kartą na liście towarów epruf. Jeśli pole jest zaznaczone oznacza, że jest powiązany, jeśli jednak towar nie jest powiązany, widzimy puste pole. Należy wówczas anulować sprzedaż, wejść w program *Sertum* i powiązać towar, następnie ponownie zrealizować sprzedaż, gdzie to powiązanie powinno być już widoczne. Ostatnia kolumna przedstawia komunikat epruf, który przedstawia informacje o karcie pacjenta. Komunikaty widoczne są również w dolnym lewym rogu.

Poniżej widzimy całkowitą kwotę dofinansowania epruf i możemy anulować dofinansowanie bądź je akceptować.

Uwaga!! Obsługa w tym oknie odbywa się tylko za pomocą kursora myszki.

Po akceptacji przejdziemy do podsumowania transakcji, gdzie widzimy wszystkie szczegóły transakcji: kwota dofinansowania epruf, ile klient musi dopłacić i inne informacje dotyczące transakcji. Fiskalizujemy za pomocą użycia skrótu klawiszowego **Ctrl+ ENTER.** 

| Wype                                                              | łnij i wciśnij CTRL+ENTE | R                        |
|-------------------------------------------------------------------|--------------------------|--------------------------|
| Wpłata pacjenta w ZŁ.                                             | 0                        |                          |
| Zapłacono: gotówką<br>kartą płatniczą<br>przelewem<br>kartą epruf | 8.08<br>0<br>0<br>8.09   |                          |
| Faktura dla pacjenta?<br>Paragon dla pacjenta?                    | Nie<br>Tak               |                          |
| Upust dla pacjenta w %<br>Upust dla pacjenta w ZŁ                 | 0.00<br>0                | Bez upustu<br>Bez upustu |
| Do zapłaty w ZŁOTYCH<br>-<br>-                                    |                          | <mark>::</mark>          |
| Reszta do wydania w ZŁ<br>-<br>-                                  |                          |                          |

Rys. 18. Okno podsumowujące sprzedaż

Na paragonie również znajduje się informacja, że to była transakcja z kartą epruf. Na paragonie w dolnej części pojawia się informacja: **Inne Epruf, Zapłacono epruf.** 

#### **RAPORTY EPRUF**

Raporty epruf widoczne są w programie *Sertum* w module **epruf**.

| 4 | Sert                             | um - Stanowis | ko1 Test (Apteka Tes    | t)          |  |                     |                    | _                               | -         | × |
|---|----------------------------------|---------------|-------------------------|-------------|--|---------------------|--------------------|---------------------------------|-----------|---|
|   | System Widok Dostosuj Okno Pomoc |               |                         |             |  |                     |                    |                                 |           |   |
|   | 😫 🎻 📉 🚍 📖 🜮 🌾 🕡 🖾 💊 📟 -          |               |                         |             |  |                     |                    |                                 |           |   |
| ſ | Witaj w                          | / Sertum epru | uf Konfiguracja użytkow | wnika       |  |                     |                    |                                 |           | × |
|   |                                  |               |                         |             |  |                     | 🚱 Pobierz [F5] 👻 🔻 | Panel boczny                    | u x       | c |
|   |                                  |               |                         |             |  |                     |                    | Widoki                          | ^         |   |
|   | Α                                | Data rap 🔻    | ID raportu w OSOZ       | Magazyn     |  | Utworzono           |                    | 📜 Lista towarów                 |           |   |
|   |                                  | 2018-11-27    | 406                     | Apteka Test |  | 2018-11-28 09:38:28 |                    | 🔋 Niepotwierdzone raporty epruf | ĉ         |   |
|   |                                  | 2018-11-26    | 405                     | Apteka Test |  | 2018-11-27 14:25:13 |                    | Potwierdzone raporty epr        | <u>uf</u> |   |
|   |                                  | 2018-11-14    | 403                     | Apteka Test |  | 2018-11-26 12:50:10 |                    | 🛜 Powiązania towarów            |           |   |
|   |                                  | 2018-10-31    | 376                     | Apteka Test |  | 2018-11-06 12:28:27 |                    |                                 |           |   |
| ſ |                                  |               |                         |             |  |                     |                    | Operacje                        | ^         |   |
|   |                                  |               |                         |             |  |                     |                    | 🗙 Anuluj raport dzienny         |           |   |

Rys. 19. Raporty epruf

W Panelu bocznym w zakładce Widoki znajdujemy Niepotwierdzone raporty epruf i Potwierdzone raporty epruf.

Raporty epruf pobierają się automatycznie i widoczne są w zakładce **Potwierdzone raporty epruf.** Raport pobiera się w momencie uruchomienia programu Sertum. Raport możemy obejrzeć w miejscu które wskazaliśmy podczas konfiguracji użytkownika do zapisywania raportów epruf.

Podczas logowania użytkownika do Sertum, system weryfikuje czy istnieją niepotwierdzone raporty epruf. Jeśli istnieją wyświetli się komunikat o konieczności ich potwierdzenia.

| epruf                                                                                             | x      |
|---------------------------------------------------------------------------------------------------|--------|
| Raport epruf za dzień 2018-11-28 ma status "Anulowany". Raport musi być potwierdzony przez użytko | wnika. |
| ОК                                                                                                |        |

Rys. 20. Komunikat o niepotwierdzonym raporcie

Aby potwierdzić raport epruf należy wejść w:

moduł epruf → Panel boczny → Widoki i wybrać zakładkę Niepotwierdzone raporty epruf.

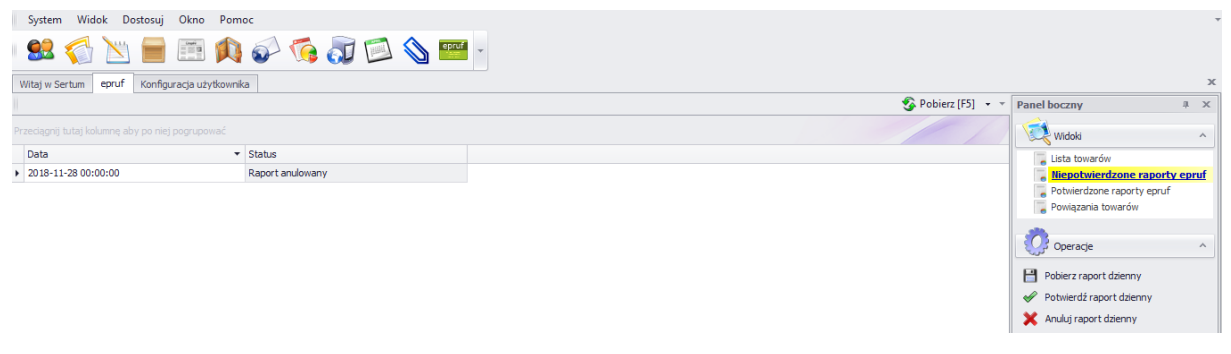

#### Rys. 21. Niepotwierdzone raporty epruf

Wybieramy **Operacje**  $\rightarrow$  **Potwierdź raport dzienny.** 

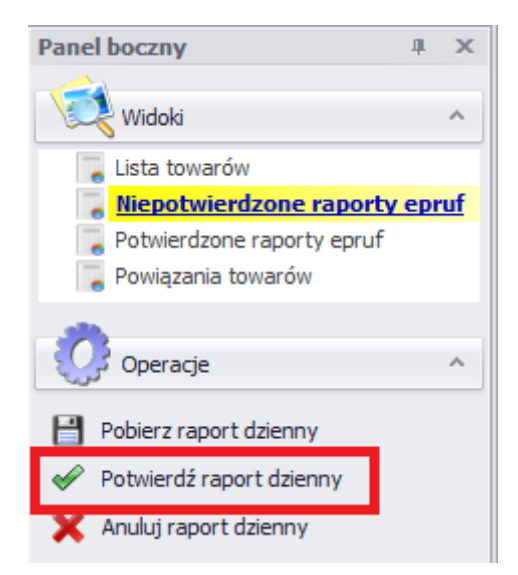

Rys. 22. Potwierdź raport dzienny

W zakładce **Niepotwierdzone raporty epruf** istnieją również opcje: **Pobierz raport dzienny** i **Anuluj raport dzienny**.

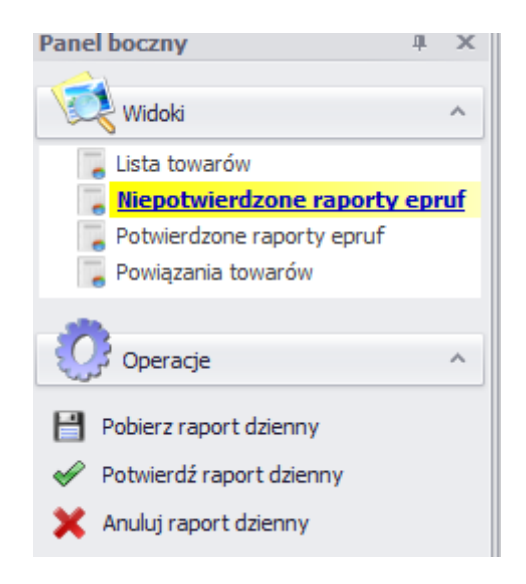

Rys. 23. Możliwe operacje w zakładce Niepotwierdzone raporty epruf

Anulowanie raportu epruf jest możliwe również w zakładce **Potwierdzone raporty epruf.** 

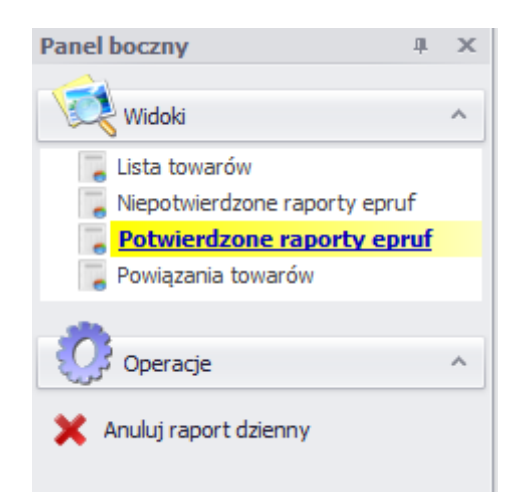

Rys. 24. Możliwe operacje w zakładce Potwierdzone raporty epruf

**Uwaga!!** Operacja anulowania raportu dziennego będzie skuteczna, kiedy raport nie został przekazany do operatora systemu, w przeciwnym przypadku zostanie wyświetlony komunikat:

| 1 | Komunikat epruf X                                                                                    |
|---|----------------------------------------------------------------------------------------------------|
|   | Nie można anulować raportu o identyfikatorze 329 ponieważ został on przekazany do operatora systemu. |
|   | OK                                                                                                   |

Rys. 25. Komunikat o braku możliwości anulowania raportu dziennego

#### KOREKTA TRANSAKCJI EPRUF

Korekta transakcji kartą epruf dokonywana jest w taki sam sposób jak każda korekta wykonywana w programie aptecznym Malicki.

| Ekspedycja leków Wydruki P     |
|--------------------------------|
| Undersender Telefor ersternech |
| wydawanie lekow gotowych       |
| Recepta złożona                |
| Wydanie leku złożonego         |
| Sprzedaż hurtowa               |
| Sprzedaż z upustem             |
| Przesunięcie towaru            |
| Udzielenie upustu              |
| Naliczenie narzutu             |
| Zmiana parametrów recepty      |
| Zmiana formy płatności         |
| Aktualizacja kodów XML         |
| Podświetlenie błędnych         |
| Skopiowanie na dyskietkę       |
| Leki wydane pacjentowi         |
| Leki wydane na receptę         |
| Anulowanie całej recepty       |
| Anulowanie całej pozycji       |

Rys. 26. Korekta pozycji

W oknie **Wydawanie leków przy okienku** – wybieramy **Ekspedycja leków** – **Anulowanie całej pozycji** – wybieramy pozycję, którą chcemy skorygować i potwierdzamy wciskając **Enter.** 

Po anulowaniu widoczny komunikat:

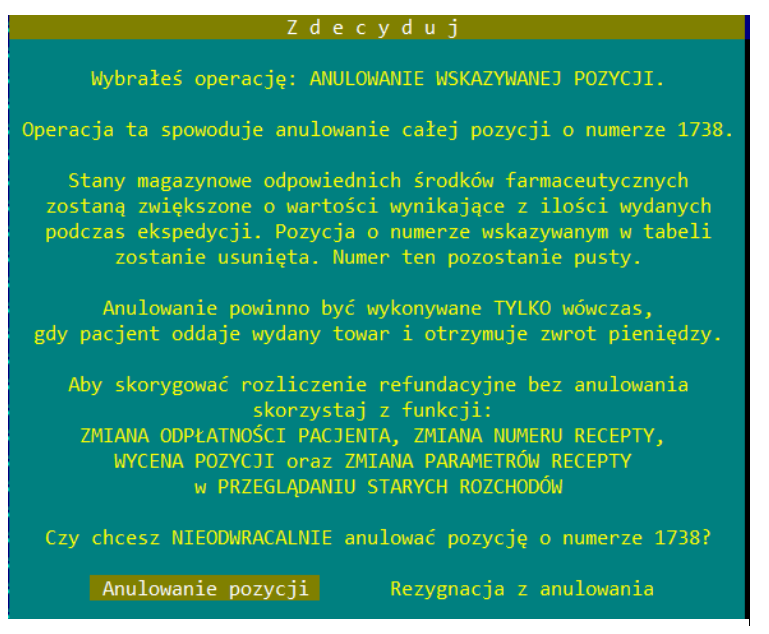

Rys. 27. Komunikat anulowania wskazanej pozycji

mamy

Na tym etapie możliwość rezygnacji z anulowania pozycji bądź potwierdzenia anulowania. Gdy wybierzemy **Anulowanie pozycji**, pojawi się kolejny komunikat:

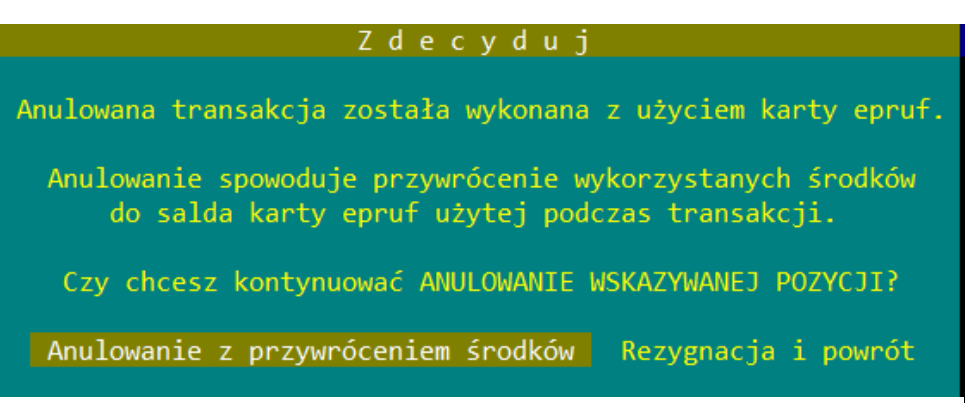

Rys. 28. Komunikat korekty transakcji z kartą epruf

Gdy wybierzemy Anulowanie z przywróceniem środków, nastąpi automatyczny zwrot środków na kartę epruf klienta.

#### W systemie na liście wydanych towarów będziemy widzieć:

| ANUL  | 1724<br>1725<br>1726 | POLOPIR<br>STRZYKA<br>STRZYKA | YNA C tabl.<br>WKA JEDN. 2<br>WKA JEDN. 2 | mus. 10 tabl.<br>ML. 2 ml 1 szt.<br>ML. 2 ml 1 szt. |   | P<br>P<br>P | 1.000000<br>1.000000<br>1.000000 |
|-------|----------------------|-------------------------------|-------------------------------------------|-----------------------------------------------------|---|-------------|----------------------------------|
|       | 1727                 | POLOPIR                       | YNA S tabl.                               | rozp. 0.3 g 20 tabl.                                |   | P           | 1.000000                         |
| ZWROT | 1728                 | POLOPIR                       | YNA C tabl.                               | mus. 10 tabl.                                       |   | P           | -1.000000                        |
|       |                      |                               | 10111                                     |                                                     |   |             |                                  |
| ANUL  | 1724                 | 16.17                         | 8.08                                      |                                                     |   | 8.09        | 16.17                            |
|       | 1725                 | 0.25                          | 0.25                                      |                                                     |   |             | 0.25                             |
|       | 1726                 | 0.25                          | 10.00                                     |                                                     |   |             | 0.25                             |
|       | 1727                 | 9.75                          |                                           |                                                     |   |             | 9.75                             |
| ZWROT | 1728                 | -16.17                        | -16.17                                    |                                                     | - | 8.09        | 16.17                            |

Rys. 29. Widok korekty pozycji

Przy pozycji anulowanej pojawi się znacznik **ANUL** oraz zostaje dodana nowa pozycja oznaczona jako **ZWROT** z wartościami ujemnymi.

Tak samo cały proces wygląda przy korekcie recepty.

#### SPRAWDZENIE SALDA

Aby sprawdzić saldo na karcie epruf należy wybrać **Rozchody** → **Wydanie leków przy** okienku → okno Ekspedycja leków następnie Wydawanie leków gotowych. W oknie sprzedażowym przechodzimy na pole Kod EAN i zaczytujemy kartę epruf. Po zaczytaniu pojawi się komunikat o saldzie karty.

Przykładowy komunikat:

| Potwierdź                                                                           |  |  |  |  |  |  |  |  |  |
|-------------------------------------------------------------------------------------|--|--|--|--|--|--|--|--|--|
| Karta epruf o numerze 0000328880000042 posiada dostępne saldo w wysokości 786.36 zł |  |  |  |  |  |  |  |  |  |
| ОК                                                                                  |  |  |  |  |  |  |  |  |  |
|                                                                                     |  |  |  |  |  |  |  |  |  |

Rys. 30. Saldo na karcie

Saldo będzie widoczne również w polu Kod EAN:

|             | Wypełnij i wciśni                     | ij CTRL+ENTER               |
|-------------|---------------------------------------|-----------------------------|
| Numer leku  | 0                                     |                             |
| Kod EAN     | ØK SALDO KARTY: 786.36                |                             |
| llosc leku  | 1.00000                               | Stan: 0.000000              |
| Nr recepty  | 0                                     |                             |
| Data wyst.  |                                       |                             |
| Realiz od   |                                       | Pesel:                      |
| Blankiet    |                                       |                             |
| Zmiana odpł |                                       | (1 2 3 4 5 )                |
| Symbol ter. | 16                                    | Oddział zachodniopomorski   |
| Inicjały    | НВ                                    | mgr farm. Helena Białogłowa |
|             |                                       |                             |
| 2019.01.02  | Odpł. ( ) 0.00                        |                             |
| 2018.12.26  | Limit 0.00                            |                             |
| 2018.12.03  | Cena det. 0.00                        |                             |
|             | · · · · · · · · · · · · · · · · · · · |                             |
| 1           | -                                     |                             |

Rys. 31. Saldo na karcie

Saldo karty widoczne jest również podczas realizacji transakcji w oknie szczegółowym epruf.

| Nazwa                            | EAN             | Ilość   | Odpł.<br>jedn. | Dofinans.<br>epruf | Odpł.<br>końcowa | Р | Komunikat | epruf    |
|----------------------------------|-----------------|---------|----------------|--------------------|------------------|---|-----------|----------|
| POLOPIRYNA C                     | 5909990134618   | 1,00    | 16,17          | 8,09               | 8,08             | V |           |          |
|                                  |                 |         |                |                    |                  |   |           |          |
|                                  |                 |         |                |                    |                  |   |           |          |
|                                  |                 |         |                |                    |                  |   |           |          |
|                                  |                 |         |                |                    |                  |   |           |          |
|                                  |                 |         |                |                    |                  |   |           |          |
|                                  |                 |         |                |                    |                  |   |           |          |
|                                  |                 | toćć    | dofinar        | cowonio            | oprufi           |   |           | 09 -7    |
|                                  | Łączna war      | LUSC    | uurmar         | ISOWAIIIA          | epiui.           |   | υ,        |          |
| Komunikat onnufi                 |                 |         |                |                    |                  | A | nuluj     | Akceptuj |
| Romunikat eprur:                 | naciontal       |         |                |                    |                  |   |           |          |
| Po transakcji saldo<br>786.36 zł | dostępnych środ | dków be | ędzie wyno     | osić:              |                  |   |           |          |
|                                  |                 |         |                |                    |                  |   |           |          |

Rys. 32. Komunikat o saldzie karty w oknie szczegółowym epruf

Inne komunikaty o saldzie karty:

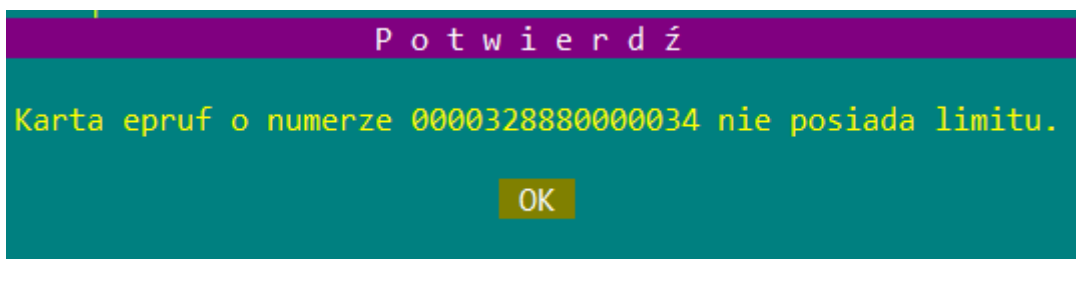

Rys. 33. Karta posiada nieograniczony limit

W oknie sprzedażowym w Kodzie EAN będzie widoczna taka informacja:

Rys. 34. Widok w Polu Kod EAN karty bez limitu

| Potwierdź             |                  |         |          |       |             |      |     |
|-----------------------|------------------|---------|----------|-------|-------------|------|-----|
| Karta epruf o numerze | 0000328880000059 | posiada | dostępne | saldo | w wysokości | 0.00 | zł. |
|                       |                  | ОК      |          |       |             |      |     |
|                       |                  |         |          |       |             |      |     |

Rys. 35. Brak środków na karcie

#### **KOMUNIKATY EPRUF**

## UWAGA!

Dofinansowanie epruf nie zostało potwierdzone.

Wciśnij dowolny klawisz...

Rys. 36. Komunikat po anulowaniu dofinansowania epruf

#### UWAGA!

Karta epruf o numerze 0000321130000086 nie jest aktywna.

Wciśnij dowolny klawisz...

Rys. 37. Karta epruf nie jest aktywna

#### UWAGA!

Termin ważności karty epruf o numerze 0000328010000037 już upłynął.

Wciśnij dowolny klawisz...

Rys. 38. Karta epruf utraciła ważność

#### UWAGA!

Brak odpowiedzi od aplikacji Sertum

Wciśnij dowolny klawisz...

Rys. 39. Brak Internetu bądź nie działa aplikacja Sertum

## SYTUACJE NIECODZIENNE Z KTÓRYMI APTEKA MOŻE SPOTKAĆ SIĘ PODCZAS REALIZACJI KART EPRUF W APTECE

#### Sprzedaż przy użyciu karty epruf:

Kartę epruf można zaczytać w każdym momencie, gdy jesteśmy w oknie sprzedaży, lecz zawsze musimy zaczytać ją w polu **Kod EAN.** Dofinansowanie jednakże nie będzie widoczne w oknie sprzedażowym, jeśli zaczytamy kartę wcześniej niż po wybraniu wszystkich produktów. Będzie ono widoczne dopiero po wybraniu ESCAPE gdzie pojawi się okno szczegółowe epruf.

Tak samo jest w przypadku sprawdzenia salda karty przed realizacją transakcji. Jeśli przed transakcją zaczytamy kod z karty w celu sprawdzenia salda, nie musimy ponownie zaczytywać karty w transakcji. System pamięta zaczytaną kartę i po wybraniu produktów naliczy dofinansowanie epruf. Nie będzie ono widoczne w kolumnie epruf przy produkcie, będzie widoczne dopiero w oknie szczegółowym.

Kartę epruf możemy również zaczytać dopiero w oknie podsumowującym sprzedaż w polu **Wpłata pacjenta w ZŁ.** 

| Wypełnij i wciśnij CTRL+ENTER                                     |                      |                          |  |  |  |
|-------------------------------------------------------------------|----------------------|--------------------------|--|--|--|
| Wpłata pacjenta w ZŁ.                                             | 0                    |                          |  |  |  |
| Zapłacono: gotówką<br>kartą płatniczą<br>przelewem<br>kartą epruf | 16.17<br>0<br>0<br>0 |                          |  |  |  |
| Faktura dla pacjenta?<br>Paragon dla pacjenta?                    | Nie<br>Tak           |                          |  |  |  |
| Upust dla pacjenta w %<br>Upust dla pacjenta w ZŁ                 | 0.00                 | Bez upustu<br>Bez upustu |  |  |  |
| Do zapłaty w ZŁOTYCH<br>-<br>-                                    |                      | 15, 17                   |  |  |  |
| Reszta do wydania w ZŁ<br>-<br>-                                  |                      |                          |  |  |  |

Rys. 40. Pole gdzie należy zaczytać kartę epruf

Po zaczytaniu pojawi się okno szczegółowe epruf z informacją o dofinansowaniu i po zaakceptowaniu dofinansowania przejdziemy ponownie do okna podsumowującego transakcję, gdzie widoczne będzie dofinansowanie epruf oraz kwota pozostała do zapłaty przez pacjenta.

| Муре                                               | ełnij i wciśnij CTRL+ENTER |                          |
|----------------------------------------------------|----------------------------|--------------------------|
| Wpłata pacjenta w ZŁ.                              | 0                          |                          |
| Zapłacono: gotówką<br>kartą płatniczą<br>przelewem | 8.08<br>0<br>0             |                          |
| kartą epruf                                        | 8.09                       |                          |
| Faktura dla pacjenta?<br>Paragon dla pacjenta?     | Nie<br>Tak                 |                          |
| Upust dla pacjenta w %<br>Upust dla pacjenta w ZŁ  | 0.00<br>0                  | Bez upustu<br>Bez upustu |
| Do zapłaty w ZŁOTYCH<br>-<br>-                     |                            | <mark>:.1:</mark>        |
| Reszta do wydania w ZŁ<br>-<br>-                   |                            |                          |

Rys. 40. Podsumowanie transakcji

Inne sytuacje powiązane z realizacją kart epruf:

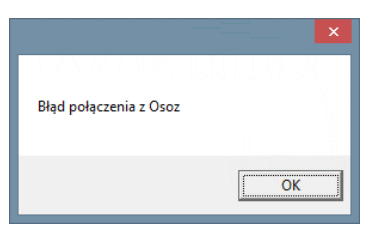

Rys. 41. Problem z połączeniem się z OSOZ poprzez aplikację Sertum

Komunikat informuje o braku Internetu bądź problemie z połączeniem z OSOZ.

# Zespół Pomocy epruf:

# 800 13 77 83

Bezpłatna infolinia dla aptek czynna w dni robocze od 8:00 do 16:00

E pomoc@epruf.pl

## Malicki / Sertum:

T 501 515 515

epruf.pl

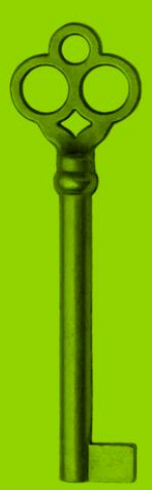